## Возврат лекарственных препаратов

- Режим возврата
  Возврат по чеку и
  - Возврат по чеку продажи
    - Режим выбора позиций
      - Сторнирование позиций
      - Возврат всех позиций
      - Возможные ошибки
      - При отсутствии режима выбора позиций
- Проверка кода маркировки

Возврат лекарственных препаратов осуществляется:

- в режиме возврата,
- в режиме возврата по чеку продажи.

При работе в режиме возврата с лекарственными препаратами может быть применен модификатор "Расфасовка". Более подробно о модификаторе можно прочитать в разделе "Расфасовка товара".

## Режим возврата

Лекарственные препараты добавляются в чек возврата так же, как и в чек продажи. Более подробно о продаже лекарственных препаратов можно прочитать в разделе "Продажа лекарственных препаратов".

Если было продано несколько блистеров из упаковки расфасованного лекарственного препарата, то при добавлении такого товара в чек возврата без указания количества на экран будет выведена ошибка:

| 🖸 Мастер  |               |                |                                  | v.4                    | касса 1<br>.6.168-6406 | 11:05<br>28.10.20 |
|-----------|---------------|----------------|----------------------------------|------------------------|------------------------|-------------------|
| BO3BPAT   | Nº 2          |                |                                  |                        |                        |                   |
|           |               |                |                                  |                        |                        |                   |
|           |               |                | Ошибка                           |                        |                        |                   |
|           | Нельзя в<br>( | зерну<br>был п | гь позицию упа<br>родан с расфас | ковкой. Товар<br>овкой |                        |                   |
|           |               |                | OK (Enter)                       |                        |                        |                   |
|           |               |                |                                  |                        |                        |                   |
|           |               |                |                                  |                        |                        |                   |
| Скидка: 0 | 0.00          |                |                                  | Сумма чека             | 0.0                    | 00                |

Если при добавлении расфасованного лекарственного препарата не был применен модификатор "Расфасовка", но было указано количество, то на экран будет выведена ошибка:

| О Мастер          |                 |                  |                                |                         | касса 1 11<br>v.4.6.168-6406 28. | L:06<br>10.20 |
|-------------------|-----------------|------------------|--------------------------------|-------------------------|----------------------------------|---------------|
| BO3BPAT           | Nº 2            |                  |                                |                         |                                  |               |
|                   |                 |                  |                                |                         |                                  |               |
|                   |                 |                  |                                |                         |                                  |               |
|                   |                 |                  |                                |                         | _                                |               |
|                   |                 |                  | Ошибка                         |                         |                                  |               |
|                   | Измен<br>лекаро | іение і<br>твенн | количества уп<br>ого препарата | аковок для<br>запрещено |                                  |               |
|                   |                 |                  |                                |                         |                                  |               |
|                   |                 |                  | OK (Enter)                     |                         |                                  | ٦             |
|                   |                 |                  | 3.000                          |                         |                                  |               |
|                   |                 |                  |                                |                         |                                  |               |
|                   |                 |                  |                                |                         |                                  |               |
| Скидка: <b>0.</b> | 00              |                  |                                | Сумма чек               | :a: 0.00                         | 0             |

Если была осуществлена продажа упаковки лекарственного препарата (без расфасовки), то при попытке вернуть несколько блистеров из упаковки на экран будет выведена ошибка:

| 🖸 Мастер         |              |                  |                                |                      | касса 1<br>v.4.6.168-6406 | 11:28<br>28.10.20 |
|------------------|--------------|------------------|--------------------------------|----------------------|---------------------------|-------------------|
| BO3BPAT          | Nº 4         |                  |                                |                      |                           |                   |
|                  |              |                  |                                |                      |                           |                   |
|                  |              |                  | <b>a c</b>                     |                      | _                         |                   |
|                  |              |                  | Ошибка                         |                      |                           |                   |
|                  | Нельзя<br>Тс | вернут<br>вар бь | ъ позицию с р<br>іл продан упа | асфасовкой<br>ковкой |                           |                   |
|                  |              |                  | OK (Enter)                     |                      |                           |                   |
|                  |              |                  |                                |                      |                           |                   |
|                  |              |                  |                                |                      |                           |                   |
| Скидка: <b>О</b> | 0.00         |                  |                                | Сумма чек            | a: <b>0.(</b>             | 00                |

Если товар был возвращен ранее, то на экран будет выведена ошибка:

| 🖸 Мастер  |            |       |                         | кас<br>v.4.6.1 | cal 11:44<br>68-6406 28.10.20 |
|-----------|------------|-------|-------------------------|----------------|-------------------------------|
| возврат   | <b>№</b> 6 |       |                         |                |                               |
|           |            |       |                         |                |                               |
|           |            |       |                         |                |                               |
|           |            |       | <b>a c</b>              |                |                               |
|           |            |       | Ошибка                  |                |                               |
|           | Код марн   | киров | ки уже был зар<br>ранее | егистрирован   |                               |
|           |            |       | OK (Enter)              |                |                               |
|           |            |       |                         |                |                               |
|           |            |       |                         |                |                               |
|           |            |       |                         |                |                               |
| Скидка: ( | 0.00       |       |                         | Сумма чека:    | 0.00                          |

Нажмите "Ввод", чтобы закрыть сообщение. Товар не может быть добавлен в чек.

## Возврат по чеку продажи

При возврате по чеку продажи восстанавливается вся информация, хранящаяся в чеке, включая данные о кодах маркировки. О выполнении возврата по чеку продажи подробнее можно прочитать в разделе "Возврат по чеку продажи".

Режим выбора позиций

1. Чтобы перейти к чеку возврата нажмите клавишу "Возврат по чеку продажи", затем выберите документ для возврата. После выбора документа продажи будет осуществлен переход в режим выбора позиций для возврата:

| Ом  | астер | госуществлен пере | лод в релим высора і | тозиции для возврата |        | v 4  | Kacca 8<br>6 217-4884 | 12:48    |
|-----|-------|-------------------|----------------------|----------------------|--------|------|-----------------------|----------|
| Вы  | бери  | те позиции        | для возврата         | a                    |        |      | .0.217-4004           | 11.10.22 |
| Вве | дите  | количество        |                      |                      |        |      |                       | 1        |
|     | Код   |                   | Наименование         |                      | Кол-во | Изм. | кол-во                |          |
|     | 2022  | Лактулоза         |                      |                      |        |      |                       |          |
|     | 2024  | Сумамед табле     | тки п/о 500 мг упан  | ковка №3             | 1      |      |                       |          |
|     |       |                   |                      |                      |        |      |                       |          |
|     |       |                   |                      |                      |        |      |                       |          |
|     |       |                   |                      |                      |        |      |                       |          |
|     |       |                   |                      |                      |        |      |                       |          |
|     |       |                   |                      |                      |        |      |                       |          |
|     |       |                   |                      |                      |        |      |                       |          |
|     |       |                   |                      |                      |        |      |                       |          |
|     |       |                   |                      |                      |        |      |                       |          |
|     |       |                   |                      |                      |        |      |                       |          |
|     |       |                   |                      |                      |        |      |                       |          |
|     |       |                   |                      |                      |        |      |                       |          |
|     |       |                   |                      |                      |        |      |                       |          |

| Значок сканера рядом с позицией означает, что при возврате лекарственного препарата необходимо будет отсканировать код маркировки. | 0 |
|----------------------------------------------------------------------------------------------------|---|
|----------------------------------------------------------------------------------------------------|---|

- 2. Для добавления позиции из списка в чек возврата:
  - отсканируйте код маркировки,

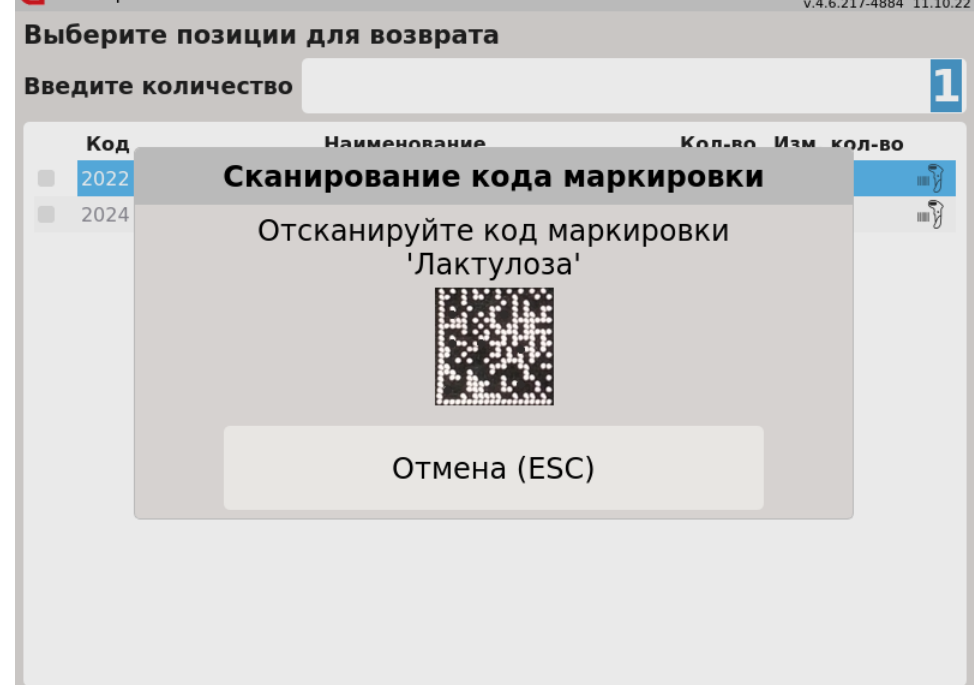

Отсканируйте код маркировки. Позиция будет отмечена в списке:

| О м | астер |               |                    |          |        | касса 8<br>v.4.6.217-4884 | 12:53<br>11.10.22 |
|-----|-------|---------------|--------------------|----------|--------|---------------------------|-------------------|
| Вы  | бери  | те позиции    | для возврат        | а        |        |                           |                   |
| Вве | дите  | количество    |                    |          |        |                           | 1                 |
|     | Код   |               | Наименование       | •        | Кол-во | Изм. кол-во               |                   |
| ~   | 2022  | Лактулоза     |                    |          | 1      | 1                         |                   |
|     | 2024  | Сумамед табле | тки п/о 500 мг упа | ковка №3 | 1      |                           |                   |
|     |       |               |                    |          |        |                           | _                 |
|     |       |               |                    |          |        |                           | _                 |
|     |       |               |                    |          |        |                           | _                 |
|     |       |               |                    |          |        |                           | _                 |
|     |       |               |                    |          |        |                           | _                 |
|     |       |               |                    |          |        |                           | _                 |
|     |       |               |                    |          |        |                           | _                 |
|     |       |               |                    |          |        |                           | _                 |
|     |       |               |                    |          |        |                           | _                 |
|     |       |               |                    |          |        |                           | _                 |
|     |       |               |                    |          |        |                           |                   |
|     |       |               |                    |          |        |                           |                   |

 После выбора всех товаров, которые необходимо вернуть, повторно нажмите клавишу "Возврат по чеку продажи". Товары для возврата будут добавлены в чек возврата.

#### Сторнирование позиций

1. После того, как лекарственный препарат выбран для возврата, отменить выбор невозможно. При использовании клавиши "Сторно текущей позиции" на экран будет выведено предупреждение:

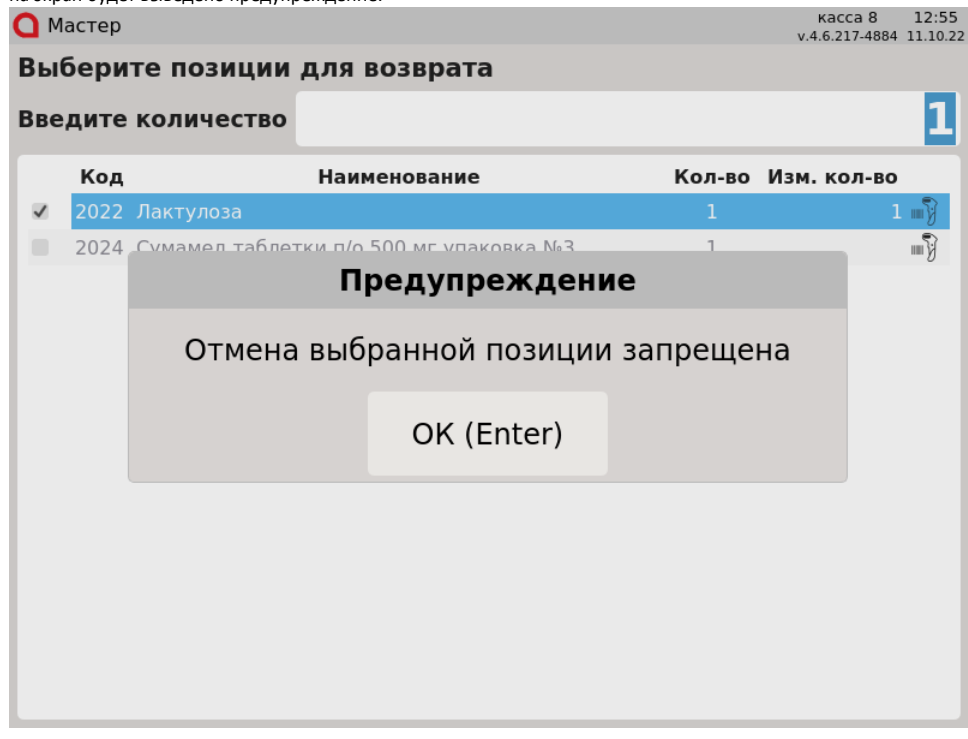

Нажмите клавишу "Ввод", чтобы закрыть предупреждение.

2. При использовании клавиши "Сторно всех позиций" на экран будет выведено предупреждение: касса 8 12:57 v.4.6.217-4884 11.10.22 🔘 Мастер Выберите позиции для возврата 1 Введите количество Наименование Кол-во Изм. кол-во Код ~ 2022 Лактулоза **"** 2024 Предупреждение Отмена выбранных позиций с кодом маркировки и/или акцизной маркой запрещена OK (Enter)

Нажмите клавишу "Ввод", чтобы закрыть предупреждение. Для удаления лекарственных препаратов перейдите к чеку возврата и сторнируйте товар в чеке. Подробнее о сторнировании товаров можно прочитать в разделе "Сторнирование лекарственных препаратов".

### Возврат всех позиций

1. Вернуть лекарственные препараты без сканирования кода маркировки невозможно. При переходе к чеку возврата без выбора позиций на экран будет выведен диалог подтверждения возврата:

| 🖸 Мастер |                 |                      |            |        | ۲<br>v.4. | (acca 8<br>6.217-4884 | 12:58 |
|----------|-----------------|----------------------|------------|--------|-----------|-----------------------|-------|
| Выбери   | те позиции д    | цля возврат <b>а</b> | 1          |        |           |                       |       |
| Введите  | количество      |                      |            |        |           |                       | 1     |
| Код      |                 | Наименование         |            | Кол-во | Изм.      | кол-во                |       |
| 2022     | Лактулоза       |                      |            | 1      |           |                       |       |
| 2024     | Сумамел таблетк | и п/о 500 мг упак    | овка №3    | 1      |           |                       |       |
|          |                 | Выберите             | действие   |        |           |                       |       |
|          |                 | Вернуть вс           | е позиции? |        |           |                       |       |
|          | OK (E           | inter)               | Отмен      | a (ESC | )         |                       |       |
|          |                 |                      |            |        |           |                       |       |
|          |                 |                      |            |        |           |                       |       |
|          |                 |                      |            |        |           |                       |       |
|          |                 |                      |            |        |           |                       |       |
|          |                 |                      |            |        |           |                       |       |

В случае подтверждения на экран будет выведен диалог:

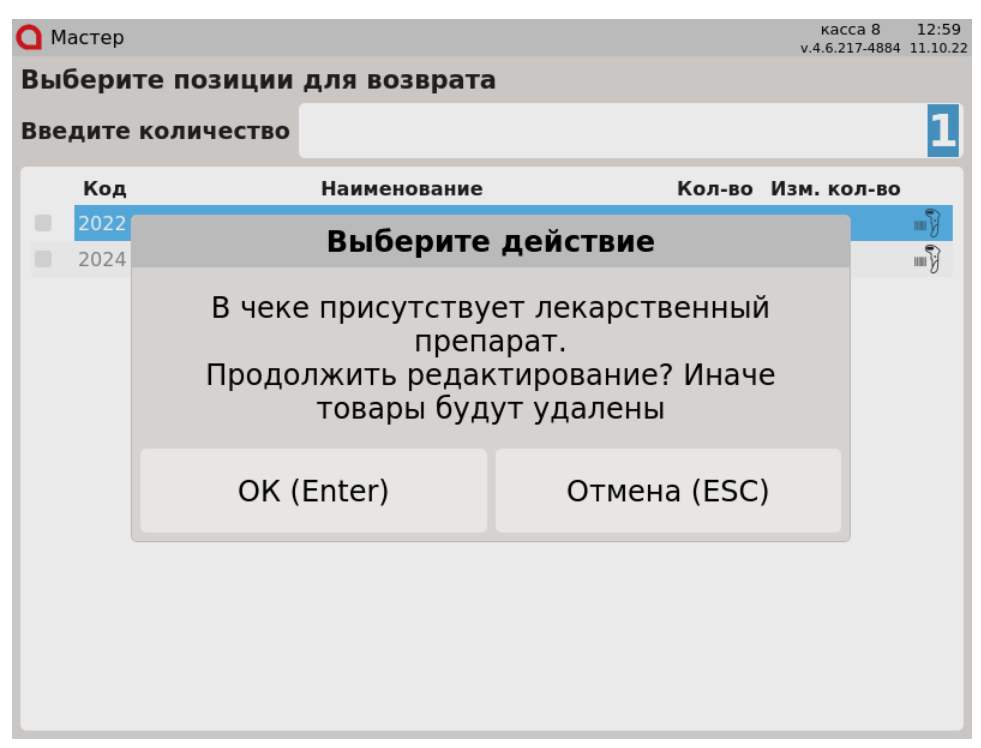

Нажмите "Ввод" для возврата в режим выбора товаров. При нажатии "Отмена" будет сформирован чек возврата без лекарственных препаратов.

#### Возможные ошибки

1. Если при считывании кода маркировки произошла ошибка, то на экран будет выведена ошибка:

| О Мастер |        |       |                         |                     |                    |          | v.4.6.217- | 4884 11.10.22 |
|----------|--------|-------|-------------------------|---------------------|--------------------|----------|------------|---------------|
| Выбери   | те поз | иции  | для возвра              | ата                 |                    |          |            |               |
| Введите  | колич  | ество |                         |                     |                    |          |            | 1             |
| Код      |        |       | Наименован              | ие                  | ĸ                  | ол.во Из | м кол      | -во           |
| 2022     |        |       | Ошибка с                | сканиро             | вания              |          |            |               |
| 2024     | 0      | шибк  | а считыван<br>повторите | ния кода<br>сканиро | а маркиј<br>ование | ровки,   |            | III)          |
|          |        |       | Отме                    | ена (ESC            | )                  |          |            |               |
|          |        |       |                         |                     |                    |          |            |               |

Повторите сканирование кода маркировки. При повторении ошибки нажмите клавишу "Отмена". Товар не будет отмечен для возврата.

2. Если отсканированный код маркировки не соответствует коду маркировки выбранного товара, то на экран будет выведена ошибка: Мастер касса 8 13:00

| Введите<br>Код | количество | Наименование                | Кол-во             | Изм. кол-во | 1        |
|----------------|------------|-----------------------------|--------------------|-------------|----------|
| 2022           | Лактулоза  | Ошибка                      | 1                  |             | <u>م</u> |
|                | Код и      | маркировки не с<br>проданно | оответствует<br>му |             |          |
|                |            | OK (Enter                   | <sup>-</sup> )     |             |          |
|                |            |                             |                    |             |          |
|                |            |                             |                    |             |          |
|                |            |                             |                    |             |          |

Нажмите клавишу "Ввод", чтобы закрыть ошибку.

3. Для лекарственных препаратов, которые были проданы в упаковке, изменять количество нельзя. При попытке указать количество, отличное от 1, действия пользователя будут игнорироваться. Для расфасованных лекарственных препаратов допускается изменение количества.

| 4. | Если товар | был | і возвращен ранее, то на эн | кран будет выведена ошибка | a:        |                  |                              |
|----|------------|-----|-----------------------------|----------------------------|-----------|------------------|------------------------------|
|    | О Масте    | эp  |                             |                            |           | касс<br>v.4.6.21 | a 8 15:25<br>7-4886 12.10.22 |
|    | Выбер      | эи  | ге позиции для              | возврата                   |           |                  |                              |
|    | Введит     | те  | количество                  |                            |           |                  | 1                            |
|    | Ko         | од  | Наи                         | менование                  | Кол-во    | Изм. ко          | л-во                         |
|    | 202        | 22  | Лактулоза                   |                            | 1         |                  | - <b>V</b>                   |
|    | 202        | 24  |                             | Ошибка                     |           |                  | w Ş                          |
|    |            |     | Код маркиров                | зки уже был зар<br>ранее   | егистриро | ван              |                              |
|    |            |     |                             | OK (Enter)                 |           |                  |                              |
|    |            |     |                             |                            |           |                  |                              |
|    |            |     |                             |                            |           |                  |                              |
|    |            |     |                             |                            |           |                  |                              |
|    |            |     |                             |                            |           |                  |                              |

Нажмите клавишу "Ввод", чтобы закрыть ошибку. Товар не может быть возвращен повторно.

## При отсутствии режима выбора позиций

1. Если режим выбора позиций отключен, то при переходе в режим формирования чека возврата все лекарственные препараты будут удалены, на экран будет выведено предупреждение:

|                                         |                                |            |                                                                                                    | v.4.6                                                                  | 5.168-6406 28.10.20                                                      |
|-----------------------------------------|--------------------------------|------------|----------------------------------------------------------------------------------------------------|------------------------------------------------------------------------|--------------------------------------------------------------------------|
| ПРОДАЖА                                 | № 5                            |            |                                                                                                    |                                                                        |                                                                          |
|                                         |                                |            |                                                                                                    |                                                                        |                                                                          |
|                                         |                                | П          | редупрежден                                                                                              | ие                                                                     |                                                                          |
|                                         | Лекаро                         | ствен      | ный препарат у<br>чека                                                                                   | удален(а) из                                                           |                                                                          |
|                                         |                                |            | OK (Enter)                                                                                               |                                                                        |                                                                          |
|                                         |                                |            |                                                                                                    |                                                                        |                                                                          |
|                                         |                                |            |                                                                                                    |                                                                        |                                                                          |
| Скидка: <b>0.0</b>                      | 00                             |            |                                                                                                    | Сумма чека:                                                            | 0.00                                                                     |
| Нажмите клавишу '                       | "Ввод", чтобы                  | закрыть г  | пелупреждение. Чек возв                                                                                  | nata fugat chanyunanau fu                                              | а лекарственных препаратов                                               |
| Если в чеке продая                      | ки были тольк                  | о лекарсті | венные препараты, то чек і                                                                               | рата будет сформирован о<br>возврата не будет сформир<br>к             | юван. На экран будет выведено сос<br>асса 1 11:39                        |
| Если в чеке продая<br>О Мастер          | ки были тольк                  | о лекарсті | венные препараты, то чек і                                                                               | рата будет сформирован о<br>возврата не будет сформир<br>к<br>v.4.6    | ован. На экран будет выведено сос<br>асса 1 11:39<br>5.168-6406 28.10.20 |
| Если в чеке продаж<br>Мастер<br>ПРОДАЖА | ки были тольк<br>№ 5           | о лекарст  | венные препараты, то чек і                                                                               | рата будет сформирован о<br>возврата не будет сформир<br>к<br>v.4.6    | ован. На экран будет выведено сос<br>асса 1 11:39<br>5.168-6406 28.10.20 |
| Если в чеке продаж<br>Мастер<br>ПРОДАЖА | ки были тольк                  | о лекарсті | венные препараты, то чек і                                                                               | возврата не будет сформирован о<br>возврата не будет сформир<br>к к.   | ован. На экран будет выведено сос<br>асса 1 11:39<br>5.168-6406 28.10.20 |
| Если в чеке продаж<br>Мастер<br>ПРОДАЖА | № 5                            | о лекарсті | венные препараты, то чек і                                                                               | возврата не будет сформирован о<br>возврата не будет сформир<br>к.ч.   | ован. На экран будет выведено сос<br>асса 1 11:39<br>5.168-6406 28.10.20 |
| Если в чеке продаж<br>Мастер<br>ПРОДАЖА | № 5                            | п          | редупрелядение, тек юзи<br>венные препараты, то чек п                                                    | возврата не будет сформирован о<br>возврата не будет сформир<br>к v.4. | ован. На экран будет выведено сос<br>асса 1 11:39<br>5.168-6406 28.10.20 |
| Если в чеке продаж<br>Мастер<br>ПРОДАЖА | ки были тольк<br>№ 5<br>В доку | П          | редупрелдение тен обо<br>венные препараты, то чек и<br>редупрежден<br>е нет позиций µ                    | ие<br>цля возврата                                                     | ован. На экран будет выведено сос<br>асса 1 11:39<br>5.168-6406 28.10.20 |
| Если в чеке продаж<br>Мастер<br>ПРОДАЖА | ки были тольк<br>№ 5<br>В доку | п          | редупрелдение тен обо<br>венные препараты, то чек п<br>венет позиций <i>д</i><br>ОК (Enter)              | ие<br>цля возврата                                                     | ован. На экран будет выведено сос<br>асса 1 11:39<br>5.168-6406 28.10.20 |
| Если в чеке продаж<br>Мастер<br>ПРОДАЖА | ки были тольк<br>№ 5<br>В доку | П          | редупрежден<br>венные препараты, то чек п<br>венные препараты, то чек п<br>е нет позиций µ<br>ОК (Enter) | ие<br>цля возврата                                                     | ован. На экран будет выведено сос<br>асса 1 11:39<br>5.168-6406 28.10.20 |
| Если в чеке продаж<br>Мастер<br>ПРОДАЖА | ки были тольк<br>№ 5<br>В доку | П          | редупрежден<br>венные препараты, то чек п<br>е нет позиций <i>µ</i><br>ОК (Enter)                        | ие<br>цля возврата                                                     | ован. На экран будет выведено сос<br>асса 1 11:39<br>5.168-6406 28.10.20 |
| Если в чеке продаж<br>Мастер<br>ПРОДАЖА | ки были тольк<br>№ 5<br>В доку | П          | редупрежден<br>венные препараты, то чек п<br>венные препараты, то чек п<br>е нет позиций µ<br>ОК (Enter) | ие<br>цля возврата                                                     | ован. На экран будет выведено сос<br>асса 1 11:39<br>5168-6406 28.10.20  |

Нажмите "Ввод" для возврата в режим продажи.

# Проверка кода маркировки

Чтобы исключить повторный возврат одной и той же упаковки/блистера лекарственного препарата с одинаковым кодом маркировки, выполняется проверка на факт возврата на кассовом сервере по аналогии с проверкой в документе продажи.